## Androidの Google Chrome、WebViewの更新手順

## 1. Google Chrome の更新手順

- (1) Play ストアで「chrome」と検索します。
- (2)「Google Chrome」を選択し、[更新]ボタンをタップして、更新します。

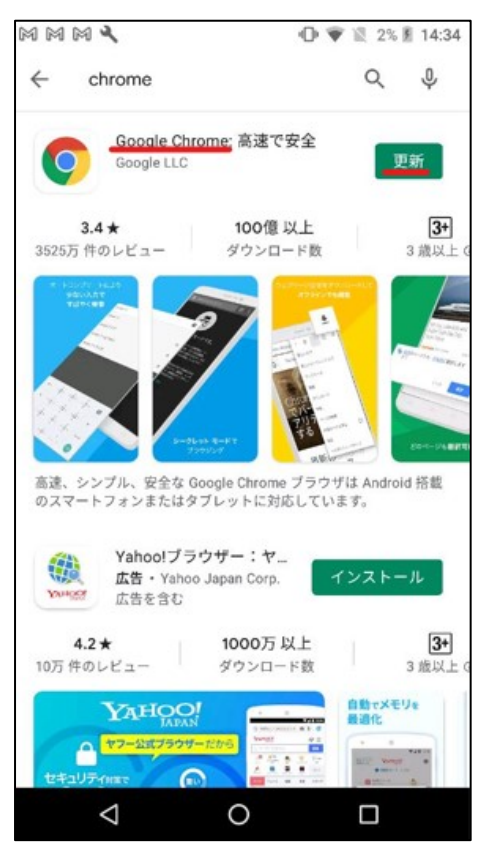

## 2. WebView の更新手順

- (1) Play ストアで「webview」と検索します。
- (2)「Android システムの WebView」を選択し、[更新]ボタンが表示されている場合、タップして 更新します。

| m m m m 🔧                             | 0 🕈                                                                                                    | 2%                            | 14:24                |
|---------------------------------------|----------------------------------------------------------------------------------------------------|-------------------------------|----------------------|
| ← webview                             |                                                                                                    | Q                             | Ŷ                    |
| Androidシステ<br>Google LLC              | ムのWebView                                                                                                    |                               |                      |
| <b>2.8★</b><br>692万 件のレビュー ダ          | 50億 以上<br>ウンロード数                                                                                                    | <b>3</b><br>3 歳以              | <b>+</b><br>(上 ⊙     |
| THE MARKET STATES                     | で<br>で<br>で<br>で<br>で<br>で<br>で<br>で<br>の<br>で<br>の<br>で<br>の<br>の<br>の<br>の<br>の<br>の<br>の<br>の<br>の<br>の<br>の<br>の<br>の | ・ 3 140<br>material materials | Mutala Waldrees      |
| Google Chrome: 高速で安全<br>Google LLC 開く |                                                                                                    |                               |                      |
| <b>3.4★</b><br>3525万 件のレビュー           | 100億 以上<br>ダウンロード数                                                                                                    |                               | <b>3+</b><br>3 歳以上 0 |
| * HOLDON HALDON                       |                                                                                                    |                               |                      |
| $\bigtriangledown$                    | 0                                                                                                    |                               |                      |

- ※[更新]ボタンが表示されていない場合、Google Chrome を無効化することで解決することが あります。無効化する手順は以下になります。
- ①[設定]→[アプリと通知]→アプリー覧から、[Chrome]を選択します。

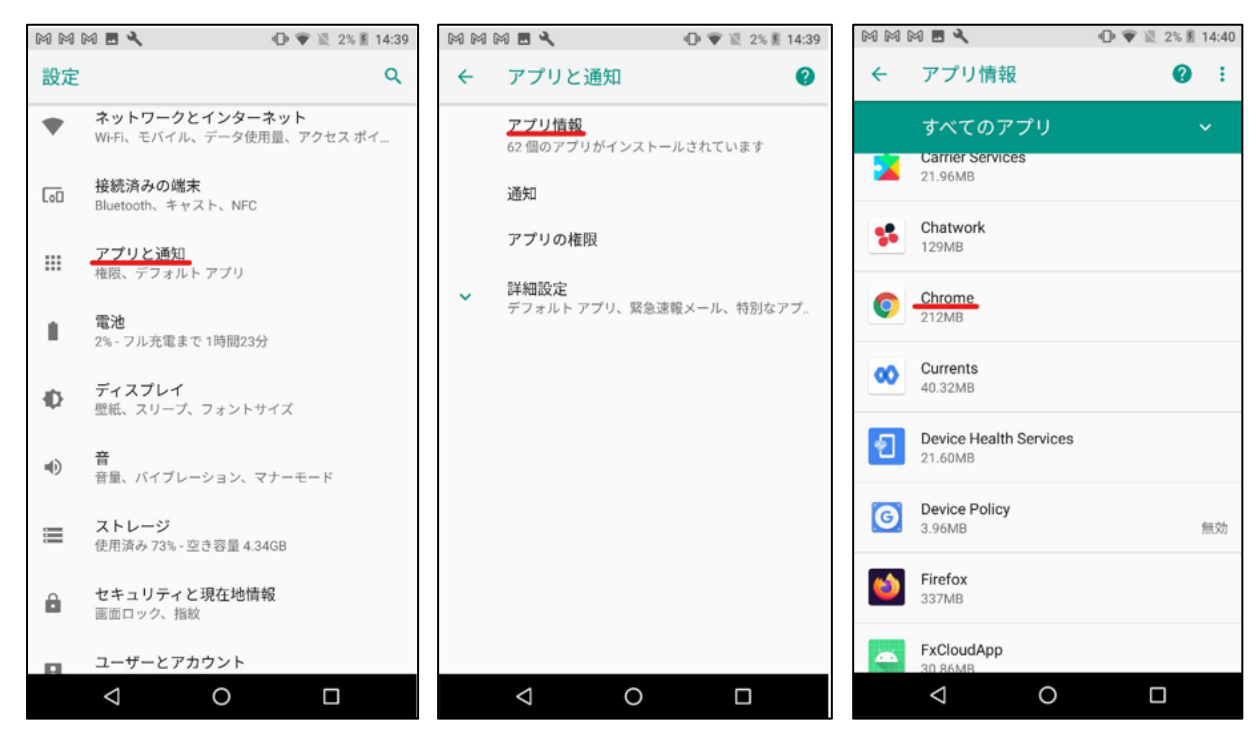

②[無効にする]を選択します。確認ダイアログで、[アプリを無効にする]を選択します。

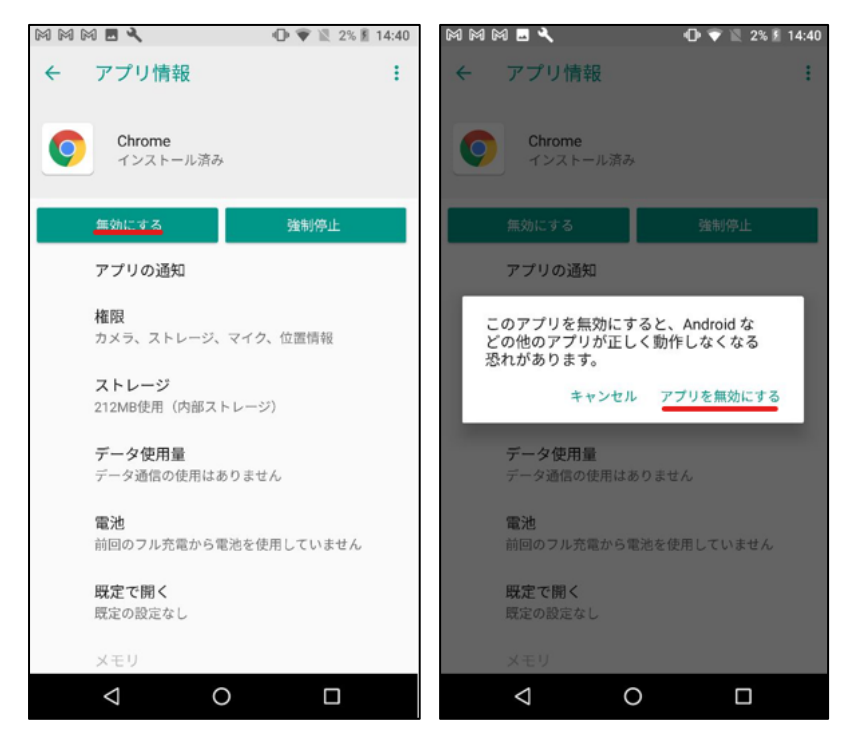

③上記2.(1)の手順に戻り、WebViewの更新を行います。
 ④WebViewの更新後、再度①から[Chrome]を選択し[有効にする]を選択します。

※機種によっては、Google Chrome や WebView アプリの更新ができない場合があります。
※Google Chrome や WebView アプリの更新により、それまで正常に動作していた他のアプリが動作しなくなる可能性があります。

以上